# Инструкция по установки BERNINA Embroidery Software V6 - ADX V7.2 Update (для BERNINA 580)

#### Примечание:

Эта инструкция описывает шаг за шагом весь процесс установки программы ADX-patch (<u>A</u>rtista <u>D</u>ata <u>E</u>xchange) на компьютерах с операционными системами Windows® XP / Windows Vista™ или Windows® 7 (в версиях 32 Bit или 64 Bit).

Эти инструкции будут действительными и для последующих обновлений программы ADX, хотя названия файлов и картинки экранов могут различаться в зависимости от установленной операционной системы. Данная инструкция содержит экраны для операционной системы Windows® 7 и браузера Windows® Internet Explorer 9.

### Предпосылки для установки:

- На Вашем компьютере должна быть установлена одна из следующих операционных систем (32 Bit или 64-Bit):Windows® XP SP3 / Windows Vista<sup>™</sup> SP2 / Windows® 7 (SP1)
- На Вашем компьютере должно быть установлено вышивальное ПО BERNINA Embroidery Software V6.0L (SP1)<sup>1</sup> или V6.0N, которое безупречно работает. (Сервисные пакеты можно загрузить на http://www.bernina.com/downloads).
- У Вас швейный компьютер модели BERNINA 580.
- Закройте все программы перед инсталляцией.
- Вам необходимо обладать правами администратора.

## Загрузка ADX update

- a. Щелкните по ссылке: AdxV72patchDesignerV6 (3.3MB)
- b. Откроется диалоговое окно:

| Щелкните по | Save | • | и выберите |
|-------------|------|---|------------|
| Save as     |      |   |            |

 С. Откроется диалоговое окно "save as..." (сохранить как). Выберите место сохранения файла на жестком диске Вашего ПК (пример: C:\BERNINA\_Downloads)

Щелкните по Save

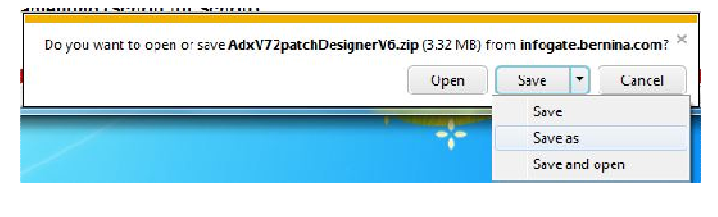

| Organize 🔻 New fo                                                                                 | older                    |                 | 853            | • (  |
|---------------------------------------------------------------------------------------------------|--------------------------|-----------------|----------------|------|
|                                                                                                   | <ul> <li>Name</li> </ul> | ^               | Date modified  | Туре |
| <ul> <li>Libraries</li> <li>Documents</li> <li>Music</li> <li>Pictures</li> <li>Videos</li> </ul> | E                        | No items matcl  | h your search. |      |
| P Computer<br>Min7_64-Bit_Ultin<br>Win_Vista_32-bit                                               | ÷ «                      | m               |                |      |
| File name:                                                                                        | dxV72patchDesigner       | <mark>/6</mark> |                |      |

<sup>&</sup>lt;sup>1</sup> На Вашем компьютере установлен **сервисный пакет 1** для BERNINA Embroidery Software V6.

- Начинается загрузка файла для инсталляции.
   Нажмите Open folder
- e. Откройте папку:"AdxV72patchDesignerV6.zip"

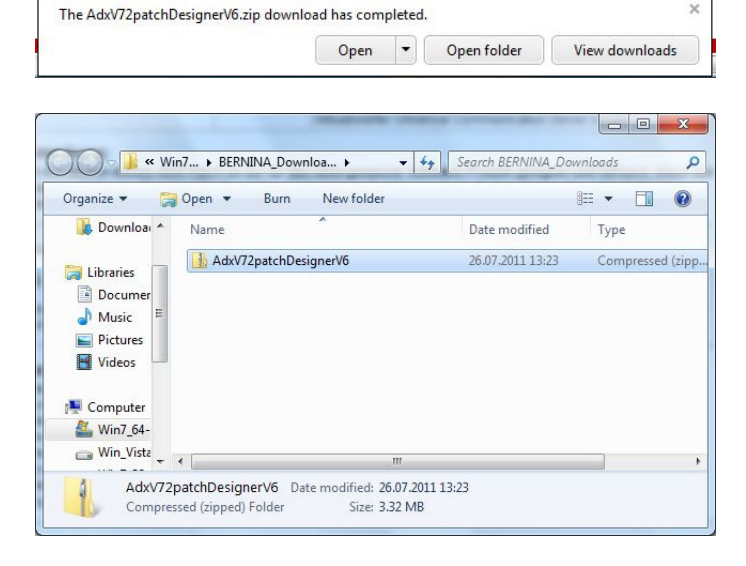

f. Чтобы запустить инсталляцию, щелкните по: "AdxV72patchDesingerV6.exe"

| Organize 🔻 🛛 Ext                                                                                                    | ract all files        |             | H • 🗖 🤅      |
|----------------------------------------------------------------------------------------------------|-----------------------|-------------|--------------|
| \rm Downloa 🔦                                                                                                    | Name                  | Туре        | Compressed s |
| <ul> <li>□ Libraries</li> <li>□ Documer</li> <li>□ Music</li> <li>□ Pictures</li> <li>□ Videos</li> <li>□ Computer</li> </ul> | AdxV72patchDesignerV6 | Application | 1            |
| Win7_64-                                                                                                    |                       |             |              |

#### Инсталляция ADX update

- g. В зависимости от настроек и версии Вашей операционной систему Windows® может появиться предупреждение. Для продолжения установки нажмите "**Yes**".
- h. Начинается инсталляция. Следуйте инструкциям на экране и щелкните на
   Mext> ., чтобы продолжить установку.

| ADX V7.2 Support for BERNINA : | 80 - InstallShield Wizard<br>ADX V7:2 Support for BERNINA 580 |  |
|--------------------------------|---------------------------------------------------------------|--|
|                                |                                                               |  |

- Выберите "I Agree" и щелкните на <u>№<sup>ехt</sup>></u> i.
- Щелкните на \_\_\_\_\_, чтобы продолжить j. установку
- к. Подождите пока полоса полностью заполнится и появится сообщение: "Maintenance Complete".

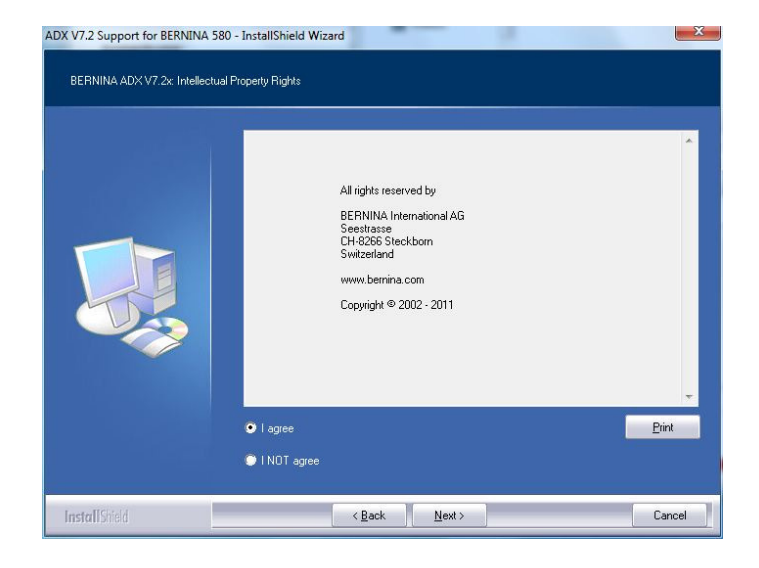

| ADX V7.2 Support for BERNINA 50<br>ADX V7.2 Support for BERNINA | 0 - InstallShield Wizard<br>580                                                    | X      |
|-----------------------------------------------------------------|------------------------------------------------------------------------------------|--------|
|                                                                 | Files are ready to be copied to your harddisk.<br>Please press the Install button. |        |
| InstallShield                                                   | < Back [Install]                                                                   | Cancel |

| Setup Status | ADX V7.2 Support for BERNINA 580 is configuring your new software installation. |  |
|--------------|---------------------------------------------------------------------------------|--|
|              | Installing<br>C:\Program Files (x96);NBEFININA\Embroidery Software 6\BIN\adx.dl |  |
|              |                                                                                 |  |

I. Щелкните на установку ADX patch.

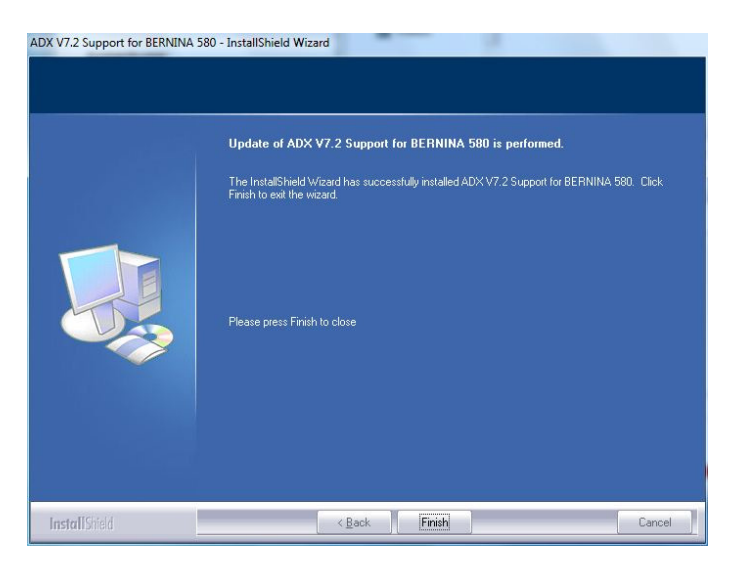

ADX V7.2 Support for BERNINA 580 - InstallShield Wi...

OK

Thank you for choosing BERNINA

m. Щелкните на "ОК".

n. Закройте все программы. Запустите вышивальное ПО BERNINA Embroidery Software V6 и выберите "File – Card/Machine Write...". В разделе "BERNINA Device Selection" Вы увидите следующие дополнительные записи:

- BERNINA 580
- USB stick for BERNINA 580

23 **BERNINA Device Selection** Select Embroidery System O BERNINA 830 O USB stick for BERNINA 830 BERNINA 580 O USB stick for BERNINA 580 🔘 artista 200 / 730 © USB stick for artista 200 (min. Version 4.04) / artista 730 Personal Design Card for artista 200 / 730 artista 630 / 640 🔘 USB stick for artista 630 / 640 🔘 aurora 430 / 435 / 440 / 450 Memory card for deco 330 / bernette 340 Deco USB stick for bernette 340 Deco 🔘 artista 165 to artista 185 or Reader / Writer box COM Port Next Start ◎ COM1 Apply these settings (and suppress this dialog). COM2 COM3 Configuration COM4 Cancel OK